## Satır Renklendirme

Satır renklendirme hakkında ayrıntılı bilgiye bu dokümandan ulaşılır.

Satır renklendirme, j-Platform'da kayıt listelenen ekranlarda bazı kayıtların farklı renklerde gösterilmesi için kullanılır. Satır renklendirme özelliği tüm liste ekranlarında (browser) F9 (Sağ klik) menüsü Tercihler altında yer alır.

| lalzemeler    | ٥      |                      | Değiştir                                   |                                         |                    |                              |             |  |
|---------------|--------|----------------------|--------------------------------------------|-----------------------------------------|--------------------|------------------------------|-------------|--|
| FLTRE (FLTRE) |        |                      | si peleri aç kaydet temizle filtre listesi |                                         |                    |                              |             |  |
| IARKA         | barkod | stok yeri            | incele                                     | Türü                                    | Kod                | Açıklama                     | 2. Açıklama |  |
|               |        |                      | Kopyala                                    |                                         |                    |                              |             |  |
|               |        | 0                    | Durumunu Değiştir                          | (VA) Varlik                             | 000000017          | DENEMEVARLIK                 |             |  |
|               |        | 1                    |                                            | (TM) Ticari Mal                         | BHYMLZ2            | Stoklu Takip                 |             |  |
|               |        | 1                    | Hizli Barkod Girişi                        | (TM) Ticari Mal                         | BHYMLZ             | Seri/Stok Tkipli             |             |  |
|               |        | 0                    | Onaya Gönder                               | (TM) Ticari Mal                         | 21.03.006.997.0398 | HAZIR BETON GROBETON POMPALI |             |  |
|               |        | 0                    | Onayı Tamamla                              | (TM) Ticari Mal                         | 21.03.006.997.0035 | HAZIR BETON C20/25 (POMPALI) |             |  |
|               |        | 0                    | Sales Flush Objetur                        | (TM) Ticari Mal                         | 21.03.006.997.0182 | HAZIR BETON C40/45 (POMPALI) |             |  |
|               |        | 1                    | and Links of States                        | (TM) Ticari Mal                         | STOK YERİ          | STOK YERİ                    |             |  |
|               |        | 1                    | Sabnalma Piyatı Oluştur                    | (TM) Ticari Mal                         | STOK123            | STOK123                      |             |  |
|               |        | 0                    | Kayıt Sayısı                               | (TM) Ticari Mal                         | TM001              | TM001                        |             |  |
|               |        | 0                    | Ekle >                                     | (TM) Ticari Mal                         | 000000001A         | yəzici kağıdı.A              | AAAAAAAA    |  |
|               |        | 0                    | Glader                                     | (TM) Ticari Mal                         | TM002              | TM002                        |             |  |
|               |        | 0                    | Conder                                     | (TM) Ticari Mal                         | TEVDENEME          | TEVDENEME                    |             |  |
|               |        | 0                    | Bağlı Kayıtlar                             | (VA) Varlik                             | CELTEL-MLZ         | CELTEL-MLZ                   |             |  |
|               |        | 0                    | İlişkili Kayıtlar 🔰                        | (VA) Varlik                             | NOTEBOOKVAR        | NOTEBOOKVAR                  |             |  |
|               |        | 0                    | Bigler >                                   | (VA) Varlik                             | KIRTASİYE          | KIRTASİYE                    |             |  |
|               |        | 0                    | No. 1                                      | (VA) Varlik                             | BAVUL              | BAVUL                        |             |  |
|               |        | 0                    | Tenire                                     | Satir Renklendirme                      | TM-00008           | TEST                         |             |  |
|               |        | 0                    | Terother                                   |                                         | dxxx               |                              |             |  |
|               |        | 0                    | Uyarla                                     | Ondeğerlere Dön                         | volvo              |                              |             |  |
| 20 v « < > »  |        | Seçilen Kayıt Sayısı | Ayarlan Kaydet                             |                                         |                    |                              |             |  |
|               |        |                      | Kayıt Bilgisi                              | Genel Ayarlan Kaydet                    |                    |                              |             |  |
| . 6 0         | 0 0 0  | ) - 8 -              | Sarim                                      | Genel Ayarları Tüm Firmalar İçin Kaydet |                    |                              |             |  |

Örnek olarak malzemeler liste ekranında gerçek stok seviyesi 100'den büyük olanların arka plan rengi yeşil, gerçek stok seviyesi 10'dan az olanlarında arka plan renginin kırmızı olmasını istiyoruz. İlk önce malzemeler liste ekranı F9 menüden satır renklendirme ekranını açıyoruz.

| LOGO Sihirbazı                                                                                                 |      |             |   |         |          | •         | 8     |
|----------------------------------------------------------------------------------------------------|------|-------------|---|---------|----------|-----------|-------|
| LOGO Renklendirme İfadesi Sihirbazı<br>Lütlen ifade yazılarak renklendirilecek satırlar için kolonları seçiniz |      |             |   |         |          |           |       |
| Kolon                                                                                                    | >    | Kolon       | 3 | İşlem   | Değer    | Arka Plan |       |
| Açıklama                                                                                                    |      | Gerçek Stok |   | Eşittir |          |           |       |
| 2. Açıklama                                                                                                    | <br> |             |   |         |          |           |       |
| Açıklama                                                                                                    |      |             |   |         |          |           |       |
| Ana Birim                                                                                                    |      |             |   |         |          |           |       |
| Barkod                                                                                                    |      |             |   |         |          |           |       |
| Fiili Stok 1                                                                                                   |      |             |   |         |          |           |       |
| Gerçek Stok                                                                                                    |      |             |   |         |          |           |       |
| Arama Metni                                                                                                    |      |             |   |         |          |           |       |
| Üretici Kodu                                                                                                   |      |             |   |         |          |           |       |
| Onay Tanimi Kodu                                                                                               |      |             |   |         |          |           |       |
| Onay Durumu                                                                                                    |      |             |   |         |          |           |       |
| DENEMEFILTRE                                                                                                   |      |             |   |         |          |           |       |
| Ekle Değiştir                                                                                                  |      |             |   |         |          |           |       |
|                                                                                                    |      |             |   |         |          |           |       |
|                                                                                                    |      |             |   |         | < Önceki | Sonraki > | lptal |

Açılan sihirbazda sol taraftaki menüden koşul olarak kullanılacak değişkenleri, üstteki ekran görüntüsünde 2 numara ile gösterilen buton ile sağ tarafa seçiyoruz. İşlem kolonunda karşılaştırma türünü seçiyoruz. Bizim ilk koşulumuz gerçek stok seviyesi 100'den büyük olanlar olduğu için **Büyüktür** seçiyoruz. Değer olarak 100 giriyoruz. Eğer arka plan değil de yazı rengi değişsin istiyorsanız arka plan kolonunu işaretlemiyoruz. Biz arka plan rengini değiştireceğimiz için işaretleyelim.

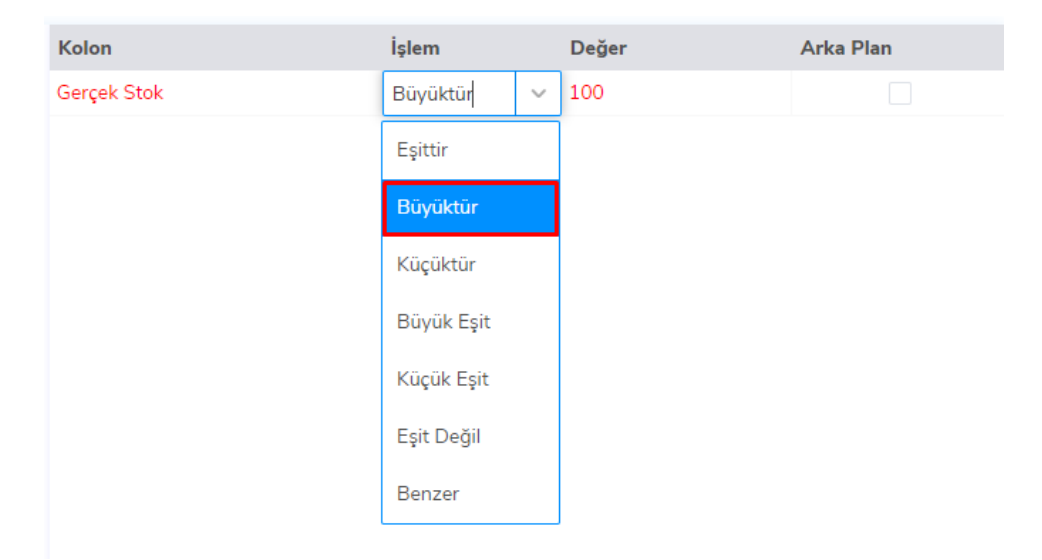

Şimdi ikinci koşulumuzu ekleyelim. İkinci koşulumuzu da benzer şekilde ekledikten sonra son durum aşağıdaki resimdeki gibi olmalıdır.

| LOGO Sihirbazı                                                                                                 |    |    |             |          |          |           |       |
|----------------------------------------------------------------------------------------------------|----|----|-------------|----------|----------|-----------|-------|
| LOGO Renklendirme İfadesi Sihirbazı<br>Lüffen ifade yazılarak renklendirilecek satırlar için kolonları seçiniz |    |    |             |          |          |           |       |
| Kolon                                                                                                    |    | >> | Kolon       | İşlem    | Değer    | Arka Plan |       |
| Açıklama                                                                                                    | Ϊ. | ~  | Gerçek Stok | Büyüktür | 100      |           |       |
| 2. Açıklama                                                                                                    |    |    | Gerçek Stok | Küçüktür | 100      |           |       |
| Açıklama                                                                                                    |    |    |             |          |          |           |       |
| Ana Birim                                                                                                    |    |    |             |          |          |           |       |
| Barkod                                                                                                    |    |    |             |          |          |           |       |
| Fiili Stok                                                                                                    |    |    |             |          |          |           |       |
| Gerçek Stok                                                                                                    |    |    |             |          |          |           |       |
| Arama Metni                                                                                                    |    |    |             |          |          |           |       |
| Ūretici Kodu                                                                                                   |    |    |             |          |          |           |       |
| Onay Tanimi Kodu                                                                                               |    |    |             |          |          |           |       |
| Onay Durumu                                                                                                    |    |    |             |          |          |           |       |
| DENEMEFILTRE                                                                                                   |    |    |             |          |          |           |       |
| Ekle Değiştir                                                                                                  |    |    |             |          |          |           |       |
|                                                                                                    |    |    |             |          |          | _         | _     |
|                                                                                                    |    |    |             |          | < Önceki | Sonraki > | İptal |

Koşullarımız tamam ise sonraki butonuna basıyoruz. Gelen ekranda özet bir görünüm gösteriliyor.

| LOGO Sihirbazı                              |                |
|---------------------------------------------|----------------|
| LOGO Renklendirme ifædesi Sihirbazz<br>Özet |                |
| Tam Ifade                                   |                |
| 'Gerçek Stok > 100' => [R=255, G=0, B=0]    |                |
| 'Gerçek Stok < 100' => [R=29, G=146, B=0]   |                |
|                                             |                |
|                                             |                |
|                                             |                |
|                                             |                |
|                                             |                |
|                                             |                |
|                                             |                |
|                                             |                |
|                                             |                |
|                                             |                |
| < Do                                        | ceki Son İptal |

Son butonuna basıyoruz ve işlemi bitiriyoruz. Böylece verdiğimiz koşullara göre liste ekranlarındaki kayıtlar aşağıdaki gibi renklendirilmiş olacaktır.

| İşlemler * Düzenle * Raporlama * Veri Aktarım * İndrilen Dosyalar |        |                              |  |                 |                    |                              |             |  |  |  |  |
|-------------------------------------------------------------------|--------|------------------------------|--|-----------------|--------------------|------------------------------|-------------|--|--|--|--|
| Malzemeler O                                                      |        |                              |  |                 |                    |                              |             |  |  |  |  |
| FLTRE [FLTRE] V F filtreleri aç kaydet temizle filtre listesi     |        |                              |  |                 |                    |                              |             |  |  |  |  |
| MARKA                                                             | barkod | barkod stok yeri kayıtizleme |  | Tūrū            | Kod                | Açıklama                     | 2. Açıklama |  |  |  |  |
|                                                                   |        |                              |  |                 |                    |                              |             |  |  |  |  |
|                                                                   |        |                              |  |                 |                    |                              |             |  |  |  |  |
|                                                                   |        |                              |  |                 |                    |                              |             |  |  |  |  |
|                                                                   |        |                              |  |                 |                    |                              |             |  |  |  |  |
|                                                                   |        |                              |  | (TM) Ticari Mal | 21.03.006.997.0182 | HAZIR BETON C40/45 (POMPALI) |             |  |  |  |  |
|                                                                   |        |                              |  |                 |                    |                              |             |  |  |  |  |
|                                                                   |        |                              |  |                 |                    |                              |             |  |  |  |  |
|                                                                   |        |                              |  |                 |                    |                              |             |  |  |  |  |
|                                                                   |        |                              |  |                 |                    |                              |             |  |  |  |  |
|                                                                   |        |                              |  |                 |                    |                              |             |  |  |  |  |
|                                                                   |        |                              |  |                 |                    |                              |             |  |  |  |  |
|                                                                   |        |                              |  |                 |                    |                              |             |  |  |  |  |
|                                                                   |        |                              |  |                 |                    |                              |             |  |  |  |  |
|                                                                   |        |                              |  |                 |                    |                              |             |  |  |  |  |
|                                                                   |        |                              |  |                 |                    |                              |             |  |  |  |  |
|                                                                   |        |                              |  |                 |                    |                              |             |  |  |  |  |
|                                                                   |        |                              |  |                 |                    |                              |             |  |  |  |  |
|                                                                   |        |                              |  |                 |                    |                              |             |  |  |  |  |
|                                                                   |        |                              |  |                 |                    |                              |             |  |  |  |  |